## 高校生―日看護師体験 申込フォーム

操作マニュアル

## 目次

| 1 | 高校生一日看護師体験申込フォー | 4     |     |
|---|-----------------|-------|-----|
|   |                 | ••••  | P.3 |
| 2 | 項目「希望日程」について    |       | P.5 |
| 3 | 申込内容確認・完了画面     | ••••• | P.6 |
| 4 | Excelデータダウンロード  | ••••• | P.7 |

【お問い合わせ先】 公益社団法人新潟県看護協会 新潟県ナースセンター課 TEL:025-233-6011 下記URLにアクセスし、「高校生一日看護師体験申込フォーム」画面を表示します。

https://www.nii-kango.com/experience/index/

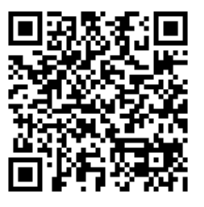

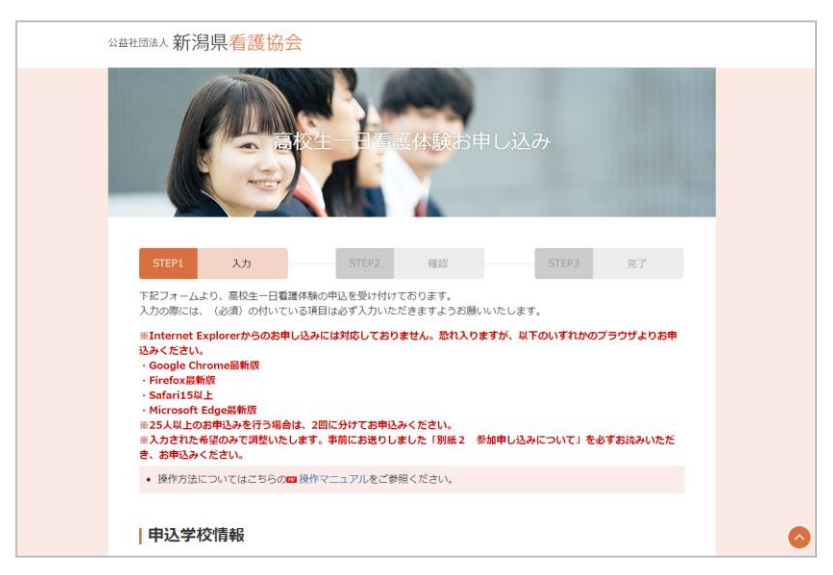

(1) 機能概要

「高校生一日看護師体験」の申込フォームです。

(2) 入力項目

画面表示に従って、申込学校情報を記入します。

| 担当教諭氏名(必須)                | 例:新潟太郎                           |
|---------------------------|----------------------------------|
| フリガナ(全角)(必須)              | 例:ニイガタタロウ                        |
| 学校名(必須)                   | 学校名を選択 マ                         |
| 参加生徒人数 <mark>(必須)</mark>  | 1人 、                             |
| 電話番号(必須)                  | ※ハイフンありで入力してください。 例:123-456-7890 |
| メールアドレス <mark>(必須)</mark> | 例:example@example.com            |
| 備考                        |                                  |

【申込学校情報】で選択した「参加生徒人数」に応じて【参加生徒情報】記入フォームが表示されます。(※「参加生徒人数」が2人の場合はフォームが2つ表示されます。)

参加される生徒全員分の情報を記入してください。

| <b>诊加主征</b> 情報1            |                                                                                                    |
|----------------------------|----------------------------------------------------------------------------------------------------|
| 氏名 (必須)                    | 例:新潟 太郎                                                                                                    |
| フリガナ(全角) <mark>(必須)</mark> | 例:ニイガタ タロウ                                                                                                    |
| これまでの体験参加の有無               | 本事業の看護体験に一度でも参加したことがある場合は「有」、未参加の場合や中止・欠席等で参加できなかった場合は「無」を入力してください。<br>無  <                                                            |
| 学年(必須)                     | ※中高一貫校の場合は下記の通り入力してください。<br>4年生→1年、5年生→2年、6年生→3年<br>1年 ▼                                                                               |
| 生別(必須)                     | 男 ~                                                                                                    |
| ユニフォーム (必須)                | <ul> <li>S 、</li> <li>身長</li> <li>※cm単位で数字のみ入力してください。</li> <li>cm</li> <li>ウエストサイズ</li> <li>※cm単位で数字のみ入力してください。</li> <li>cm</li> </ul> |

第1~3「希望日程」入力欄にはそれぞれ研修を希望される「地域」「病院」「日付」を選択して ください。(※第1希望のみは必須項目となります。)

希望なしの場合は項目を未選択にしてください。

|  | 「希望日程」 | について詳し | くは次ページ | (P.5) | を参照して | ください。 |
|--|--------|--------|--------|-------|-------|-------|
|--|--------|--------|--------|-------|-------|-------|

| 第1希望日程 (必須) | 地域を選択 > 病院を選択 > > |
|-------------|-------------------|
| 第2希望日程      | 地域を選択 > 病院を選択 > > |
| 第3希望日程      | 地域を選択 > 病院を選択 > > |
| 現在の進路希望(必須) | 看護系大学・短大 v        |
| 備考          |                   |

残りの項目は画面表示に従って記入を進め、プライバシーポリシーの同意をチェックして、申込 内容の確認画面に進んでください。

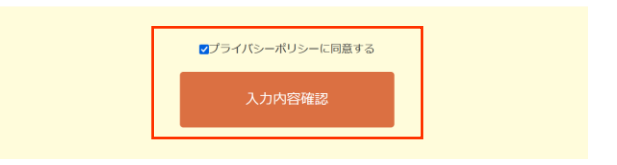

希望日程の記入を行う際は、同一生徒の希望日程の重複が無いようにご選択ください。

## 【<u>例:参加生徒情報1の希望日程が以下の場合→NG</u>】

| 第1希望日程 (必須) | 上越 > 厚生連上越総合病院 > 2025-08-05 > | 同じ店院を選択した状態で  |
|-------------|-------------------------------|---------------|
| 第2希望日程      | 中越 > 済生会三条病院 > 2025-08-08 >   | 希望日程が重複しているため |
| 第3希望日程      | 上越 > 厚生連上越総合病院 > 2025-08-05 > | エラーとなります      |

## 【<u>例:参加生徒情報|の希望日程が以下の場合→OK</u>】

| 第1希望日程( <mark>必須)</mark> | 上越 > 厚生連上越総合病院 > 2025-08-05 > | 同じ病院を選択していますが、 |
|--------------------------|-------------------------------|----------------|
| 第2希望日程                   | 中越 > 済生会三条病院 > 2025-08-08 >   | 異なる日程であるため     |
| 第3希望日程                   | 上越 > 厚生連上越総合病院 > 2025-07-29 > | 問題ございません       |

参加生徒情報1、参加生徒情報2の希望日程が以下の場合も、同一生徒の重複希望日程では ないため、問題ございません。

| 第1希望日程( <mark>必須)</mark> | 上越 、 | 厚生連上越総合病院 | ✓ 2025-08-05 ✓ | 参加生徒情報 |
|--------------------------|------|-----------|----------------|--------|
| 第2希望日程                   | 中越 > | 済生会三条病院   | ✓ 2025-08-08 ✓ |        |
| 第3希望日程                   | 上越 > | 厚生連上越総合病院 | ✓ 2025-07-29 ✓ |        |
|                          |      |           |                |        |

| 第1希望日程( <mark>必須)</mark> | 上越 > 厚生連上越総合病院 > 2025-08-05 >    | 参加生徒情報2 |
|--------------------------|----------------------------------|---------|
| 第2希望日程                   | 上越 > 厚生連糸魚川総合病院 > 2025-07-30 >   |         |
| 第3希望日程                   | 新潟市 > 厚生連新潟医療センター > 2025-08-13 > |         |

画面表示に沿って申込内容の確認、【送信】ボタンを押して完了をしてください。 修正がある場合は【修正】ボタンを押して、申込内容の訂正をしてください。

| 公益11301人 新潟県看護士                                                                                                    | <u>3</u> 会                                                                          |       |
|----------------------------------------------------------------------------------------------------|-------------------------------------------------------------------------------------|-------|
|                                                                                                    |                                                                                     |       |
| 1078月1<br>第27 - ムより、最後主「                                                                                                    | <u>97892</u> 確認 57873 東7<br>編進体験の中以を受け付けております。                                      |       |
| 入力の際には、(必須)の付い                                                                                                    | ている項目は必ず入力いただきますようお願いいたします。                                                         |       |
| 申込学校情報                                                                                                    |                                                                                     |       |
| 短当数编氏名 (必須)                                                                                                    | テスト 太郎                                                                              | E C   |
| フリガナ (金角) (砂園)                                                                                                    | F7F 900                                                                             |       |
| 学校名(必須)                                                                                                    | 現立憲田務等学校                                                                            |       |
| <b>你加生徒人数</b> (必須)                                                                                                    | 2.4                                                                                 |       |
| 単語書号 (42(用)                                                                                                    | 025-244-0193                                                                        |       |
| A-1.7 FUX (000)                                                                                                    | websetrapgicoal-netcore.jp                                                          |       |
| and the second second sec |                                                                                     |       |
| 参加生徒情報1                                                                                                    |                                                                                     |       |
| ES (208)                                                                                                    | 新潮 本館                                                                               |       |
| フリガナ(金角) (20頃)                                                                                                    | 二-1万夕 夕口ウ                                                                           | -+ \7 |
| これまでの体験参加の有無                                                                                                    | R                                                                                   | 確認画面  |
| 学年(必須)                                                                                                    | 1年                                                                                  |       |
| 性別(必須)                                                                                                    | 9                                                                                   |       |
| ユニフォーム (必須)                                                                                                    | ユニフォームサイズ:M 身長:175cm ウエストサイズ:80cm                                                   |       |
| 第1希望日程(必須)                                                                                                    | 地域:上越/ 病院名:厚生連上越総合病院 / <u>希望日: 2025-</u> 08-05                                      |       |
| 第2希望日程                                                                                                    | 地域:中越/病院名:演生会三年                                                                     |       |
| 第3希望日程                                                                                                    | 地址:上述/ 病院名: 厚身                                                                      |       |
|                                                                                                    |                                                                                     |       |
| Satemax 新潟県看護協                                                                                                    | 会またした元子                                                                             |       |
| 57EP1 入力<br>申し込みを承りました。<br>申し込みありがとうございまし」<br>ご入かいただいたメールアドレ                                                                                                    | <u>STEP2</u> 確認 <u>STEP3</u> 売了<br>た。<br>A型てた、自動波信メールをお送りいたしましたので、ご確認ください。          |       |
| なる。日朝政後、ゲールが知知ない<br>(その時に、弊任に日政などと語<br>低を出動・ベルビルます。                                                                                                    | ○場面は、こスパルにたさきしたメールアドレスが有効でない場合性だごでいます。<br>Bメールフォルダのご構想もお願いいたします。)お手数ですが、再度中応フォームより送 | 完了画面  |
|                                                                                                    | 看護協会サイトトップへ                                                                         | -     |

高校生一日看護師体験申込フォームで入力していただいたメールアドレス宛に受付完了メールが 届きますので、本文記載の「ExcelダウンロードURL」をクリックしてください。

| 件名 【新潟県看護協会】看護体験申込を受け付けました。                                                                                                    |
|----------------------------------------------------------------------------------------------------|
| テスト 太郎 様                                                                                                    |
| この度は高校生一日看護体験にお申込みいただき、ありがとうございます。<br>体験参加の可否については6月頃に郵送にて連絡いたします。                                                                    |
| お申込み内容の詳細は下記RLからダウンロードしてください。                                                                                                    |
| ※このメールにお心あたりのない場合は、誠に恐れいりますが下記の連絡先までご連絡ください。                                                                                          |
| 【お申込み内容】                                                                                                    |
| お問い合わせ日時<br>2025年02月21日 15:24                                                                                                    |
| EXCEL ダウンロードURL<br>https://www.nii-ikaneo.com/experience/download/download?id=19&token=6306a6e129137afb9746967606c20f9d17401190685639 |
| EXCEL ダウンロード PASSWORD<br><mark>158047295<u>5</u>67681c1c69a621</mark>                                                                 |
| ※IDについては、参加申込についてをご確認ください。                                                                                                    |
| ************************************                                                                                                  |
| E-mail: <u>kangoshi-taiken@hiigata-kango.com</u><br>******************                                                                |
|                                                                                                    |

下記のログイン画面が表示されますので、IDとパスワードを入力して【ログイン】ボタンをクリックします。

ID:「参加申込について」を参照ください。 パスワード:メール本文記載のPASSWORD

| 公共社团法人新潟県看護                                                                                              | 協会                                                                                                    |                                     |  |
|----------------------------------------------------------------------------------------------------|----------------------------------------------------------------------------------------------------|-------------------------------------|--|
|                                                                                                    | <u> #27-2700</u> – К                                                                                                    |                                     |  |
| ご入力いただいたメールア<br>以下パスワード欄にご入力い<br>なお、自動返信メールが広い                                                           | ドレス宛てに送付されている自動返信メールにリンワードが記載され<br>いただき、ログインすることで申込データExe6のダウンロードペー<br>がない場合は、ご入力いただきましたメールアドレスが有効でないE<br>や時で、JUコービルグで確認をと思いたり、オーズ                                       | いております。<br>ジに遷移いたします。<br>可能性がございます。 |  |
| ご入力いただいたメールア<br>以下パスワード欄にご入力い<br>なお、自動返信メールが届<br>(その他に、受信拒否設定)<br>お手数ですが、再度申込フ?                          | ドレス宛てに送付されている自動返電メールにパレクードが記載され<br>応だき、ログインすることで伸起データ50歳のダウンロードペー<br>対ない場合は、ゴスルいただきといたメールアドレスが特別でない<br>同意メールフォルダのご確認もおいいいたします。)<br>オームより送信をお願いいたいます。                     | いております。<br>ジに遭移いたします。<br>J能性がございます。 |  |
| ご入力いただいたメールア<br>以下パスワード確にご入力い<br>なお、自動返信メールが最少<br>(その他に、受信拒否設定)<br>お手数ですが、再度申込フ:<br>ID (必須)              | ドレス宛てに送付されている自動液面メールにパレワードが影響さす<br>いただき、ログインすることで申込データEx 4500ダウンロードペー<br>かない場合は、ご入力いただきましたメールアドレスが有効でない。<br>や送影・ールフォルダのご確認もおされ、いたします。)<br>キームより送面をお願いいたします。<br>kango2025 | いております。<br>今に遺移いたします。<br>可能性がございます。 |  |
| ご入力いただいたメールア<br>以下パスワード像にご入力<br>なお、自動返信メールが協<br>(その他に、受信語高校主<br>お手教ですが、再<br>日 (必須)<br>パスワード (必須)         | ドレス完てに送付されている自動液面メールにリンフトが認識され<br>いただき、ログインすることで申込データにかのダウンロードペー<br>かない場合は、ご入力いただきましたメールアドレスが有効でない可<br>や述感メールフォルジクご増添たさいいいたします。)<br>キームより送信をお願いいたします。                    | いております。<br>今に遺様いたします。<br>可能性がございます。 |  |
| ご入力いただいたメールア<br>以下パスフード欄にご入力い<br>なお、自聴経営メールが聞い<br>(その他に、受信拒否設定)<br>お手数ですが、再度申込フ;<br>ID (必須)<br>パスワード(必須) | ドレス完てに送付されている自動原電メールにリークードが記載され<br>いただき、ログインすることで申込データに4009ウンロードペー<br>がない場合は、ご入力いただきましたメールアドレスが有効でない時<br>や送ぶメールフォルダのご確認をおいいにします。)<br>モームより記憶をお願いいたします。                   | いております。<br>今に遺務いたします。<br>月飯性がございます。 |  |
| ご入力いただいたメールア<br>以下パスワード値にご入力<br>なる。登録信気ールが描い<br>(その他に、受信部高設定)<br>お手数ですが、再度申込フ<br>ID (必須)<br>パスワード (必須)   | ドレス売てに送付されている自動液像メールにパレクードが影響され<br>いただき、ログインすることで申込データをいめのダウンロードペー<br>かない場合は、ご入力いただきましたシメールアドレスが有効でないを<br>や起ジールフォルダのご確認もおいいたします。)<br>オームより送信をお願いいたします。<br>kango2025      | いております。<br>ジに道称いたします。<br>別他性がございます。 |  |

ログインに成功すると【ダウンロード】ボタンが表示されますので、クリックしてExcelファイル をダウンロードします。

| 入力いただいた申込情報について以下のボタンよりダウンロードを行ってください。 |
|----------------------------------------|
| ダウンロード                                 |
|                                        |

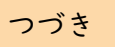

ダウンロードされたExcelファイルを開くと、項目ごとに申込内容が記載されたデータを確認する ことが可能です。

| 担当教諭氏名 | フリガナ    | 学校コード     | 地域  | 学校名     | 電話番号                    | メールアドレス                   | 備考 | 生徒氏名  | 生徒フリガナ   | これまでの<br>体験参加の有無 | 学年 | 性別 |
|--------|---------|-----------|-----|---------|-------------------------|---------------------------|----|-------|----------|------------------|----|----|
| テスト 太郎 | テスト タロウ | * * * * * | 新潟市 | テスト高等学校 | * * * - * * * - * * * * | * * * * @ * * * * * . * * |    | 新潟 太郎 | ニイガタ タロウ | 無                | 1年 | 男  |
| テスト 太郎 | テスト タロウ | * * * * * | 新潟市 | テスト高等学校 | * * * - * * * - * * * * | * * * * @ * * * * * . * * |    | 新潟 二郎 | ニイガタ ジロウ | 無                | 1年 | 男  |